# UNIVERSITY SolidWorks Installation & Licensing **OF MIAMI** College of Engineering

Student Technology Help Desk, Spring 2024

### UNIVERSITY OF MIAMI

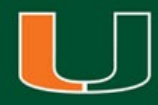

### SolidWorks Installation & Licensing

- This walkthrough is intended to assist students with downloading, installing, and licensing of the SolidWorks software
- Please note, your computer will need to be connected to the university campus Wi-Fi network **CaneNet\_Wireless** in order to successfully license the software
- The SolidWorks software is recommended for Windows computers <u>ONLY</u>
- For additional assistance or questions, please contact the Student Technology Help Desk

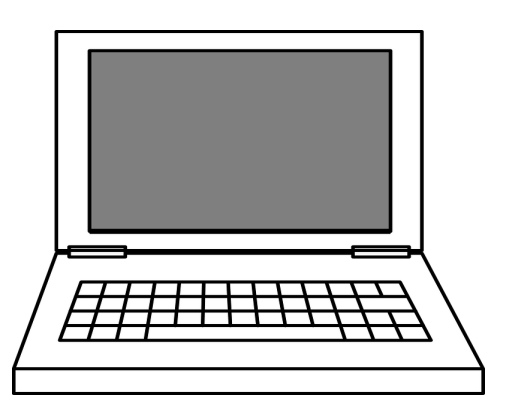

### Step 1:

Navigate a web browser to <u>www.miami.edu/software</u>

### Step 2:

When prompted, sign in with your CaneID and password:

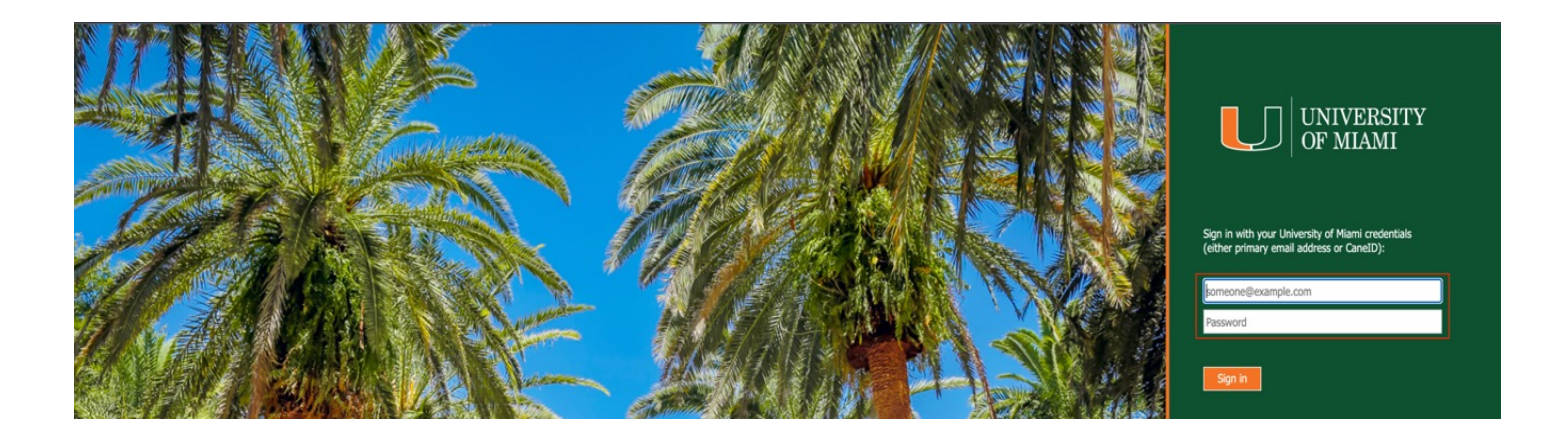

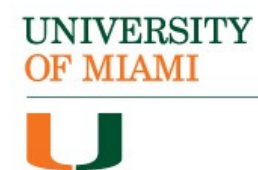

### Step 3:

When prompted, authenticate with DUO:

| MIAMI                                                              |               |  |
|--------------------------------------------------------------------|---------------|--|
| Enter you                                                          | ur passcode   |  |
| Verify it's you by entering a passcode from the<br>Duo Mobile app. |               |  |
| Passcode                                                           |               |  |
|                                                                    |               |  |
|                                                                    | Verify        |  |
|                                                                    |               |  |
|                                                                    | Other options |  |

### Step 4:

Once signed in, select "Software for Students":

|                       | rsity of Miami             |
|-----------------------|----------------------------|
|                       | ė                          |
| Student               | Faculty/Staff              |
| SOFTWARE FOR STUDENTS | SOFTWARE FOR FACULTY/STAFF |

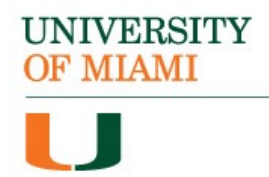

### Step 5:

Locate the section titled "Engineering Software" & select "SolidWorks":

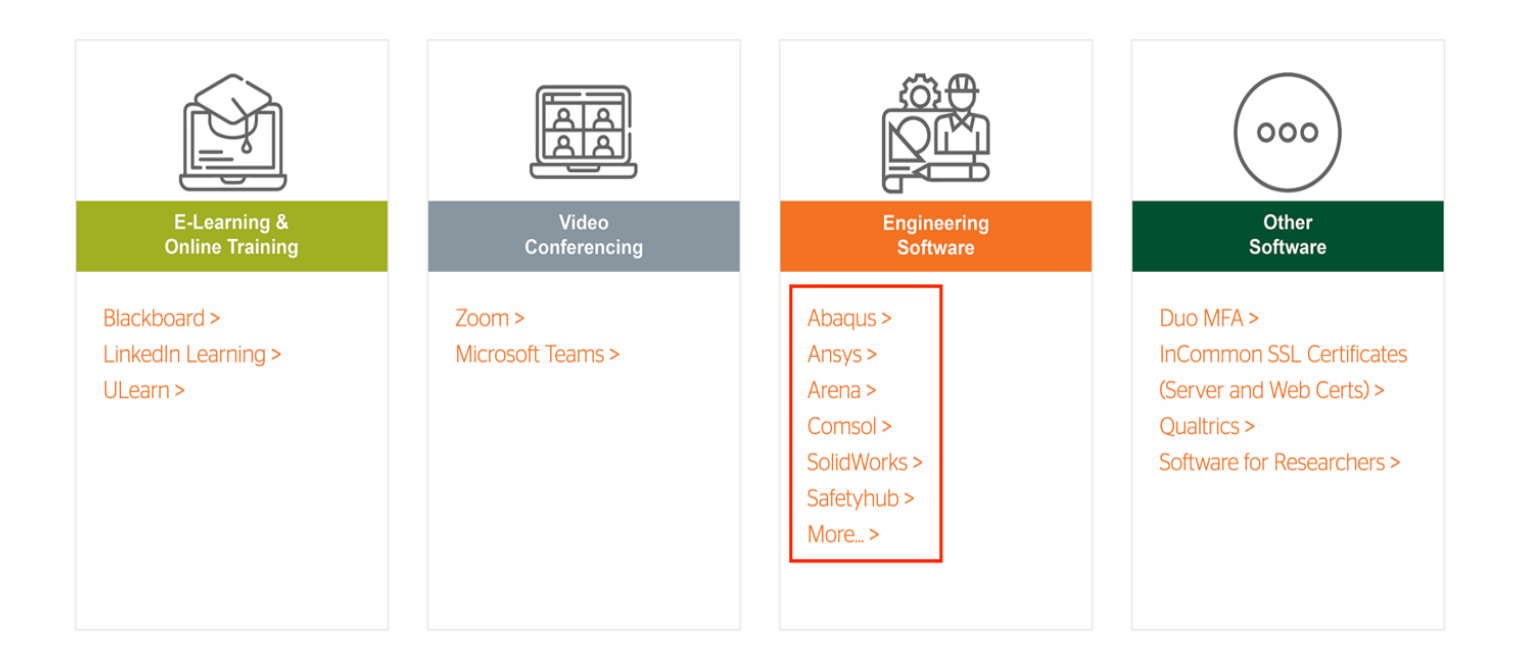

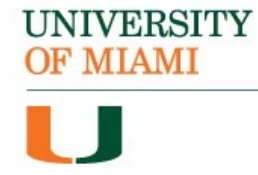

### Step 6:

### Click on "DOWNLOAD SOLIDWORKS":

### SolidWorks

#### Description

SolidWorks is used to develop mechatronics systems from beginning to end. At the initial stage, the software is used for planning, visual ideation, modeling, feasibility assessment, prototyping, and project management. The software is then used for design and building of mechanical, electrical and software elements.

- Eligible: Students & Faculty
- Availability: 24 Hours, 7 Days
- Support: Monday Friday, 8:00 a.m. 6:00 p.m.

| Download Information |  |  |  |
|----------------------|--|--|--|
| DOWNLOAD SOLIDWORKS  |  |  |  |

**S** SOLIDWORKS

Open All Tabs

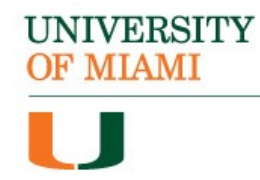

### Step 7: Once downloaded, locate the "SolidWorks22" folder:

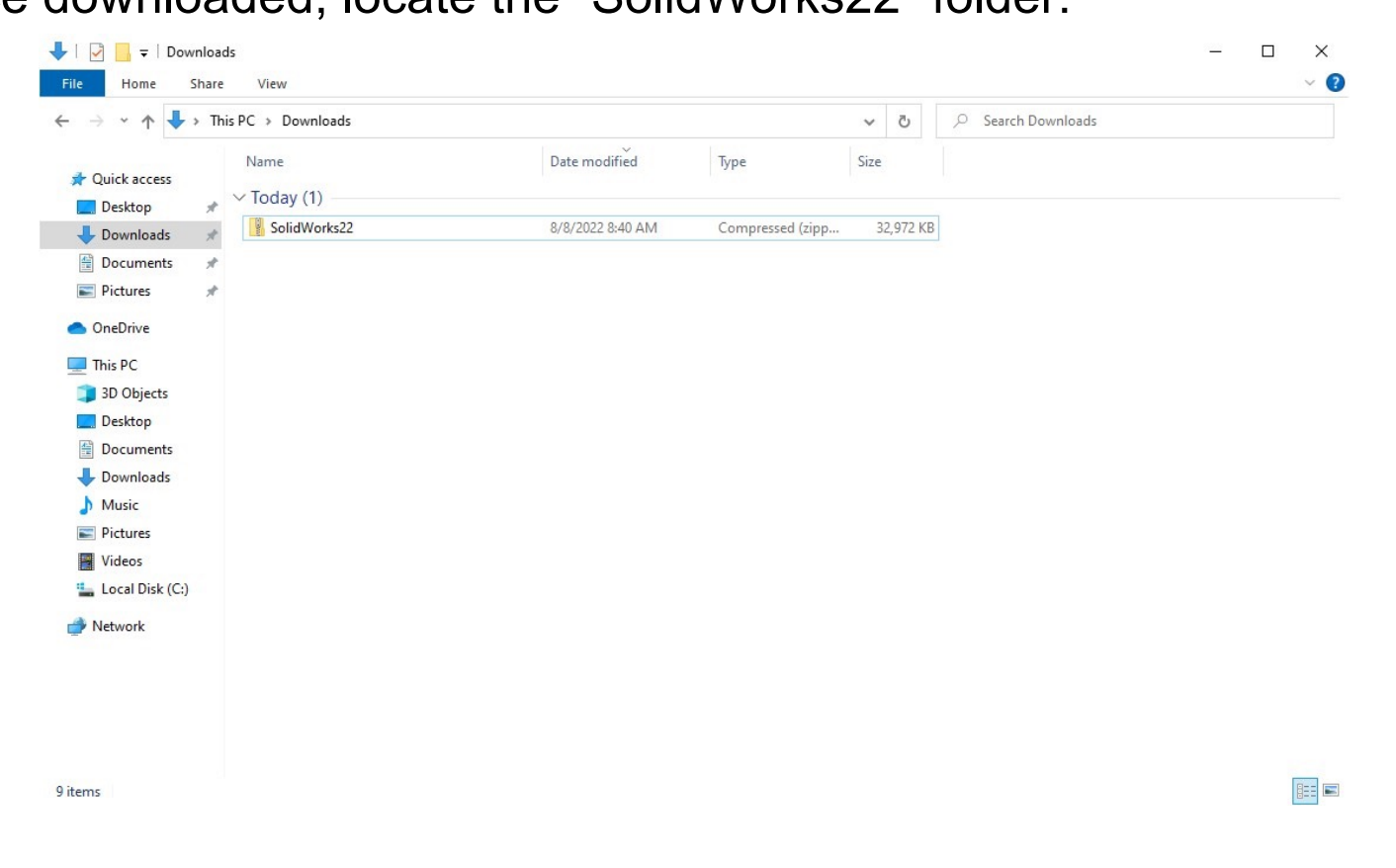

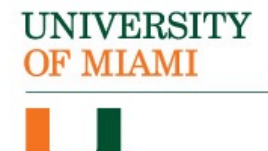

### **Step 8:** Right-click the "SolidWorks22" folder and select "Properties":

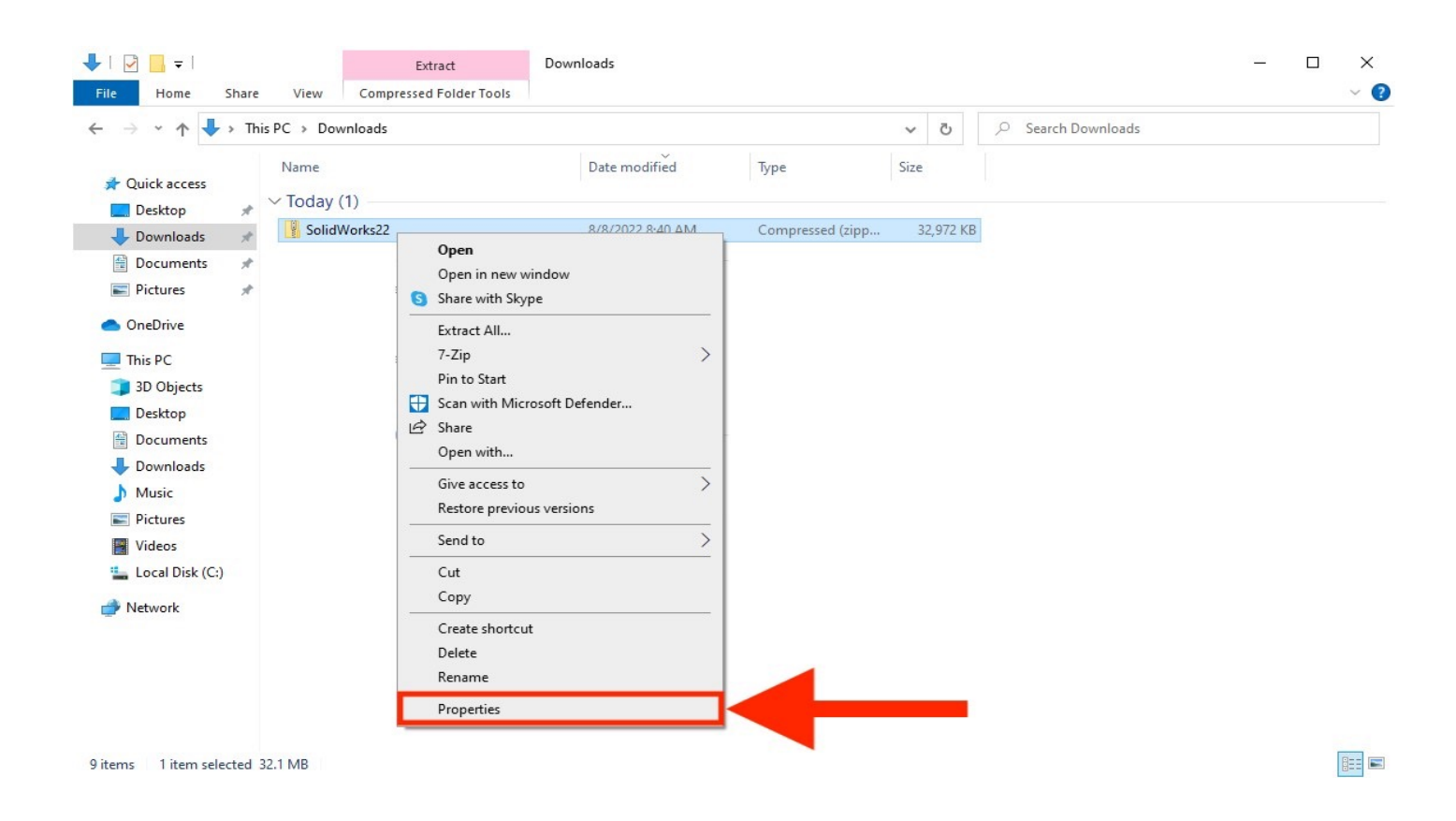

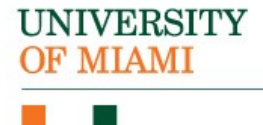

### Step 9:

The properties window will open.

First, click on the "Unblock" checkbox.

Second, select "Apply".

Lastly, close the window by pressing on the "Ok" button:

| General Secu  | urity Details Previous Versions                                                                      |  |  |
|---------------|----------------------------------------------------------------------------------------------------|--|--|
|               | SolidWorks22                                                                                         |  |  |
| Type of file: | Compressed (zipped) Folder (.zip)                                                                    |  |  |
| Opens with:   | Hindows Explorer Change                                                                              |  |  |
| Location:     | C:\Users\STHD\Downloads                                                                              |  |  |
| Size:         | 32.1 MB (33,762,369 bytes)                                                                           |  |  |
| Size on disk: | c: 32.2 MB (33,767,424 bytes)                                                                        |  |  |
| Created:      | Monday, August 8, 2022, 8:40:10 AM                                                                   |  |  |
| Modified:     | Monday, August 8, 2022, 8:40:14 AM #1                                                                |  |  |
| Accessed:     | Today, August 8, 2022, 9 minutes ago                                                                 |  |  |
| Attributes:   | Read-only Hidden Advanced                                                                            |  |  |
| Security:     | This file came from another<br>computer and might be blocked to<br>help protect this computer.<br>#2 |  |  |
| #3—           | OK Cancel Apply                                                                                      |  |  |

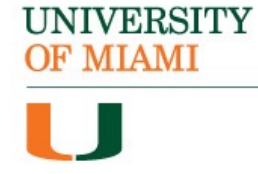

### Step 10:

Right-click the "SolidWorks22" folder and select "Extract All":

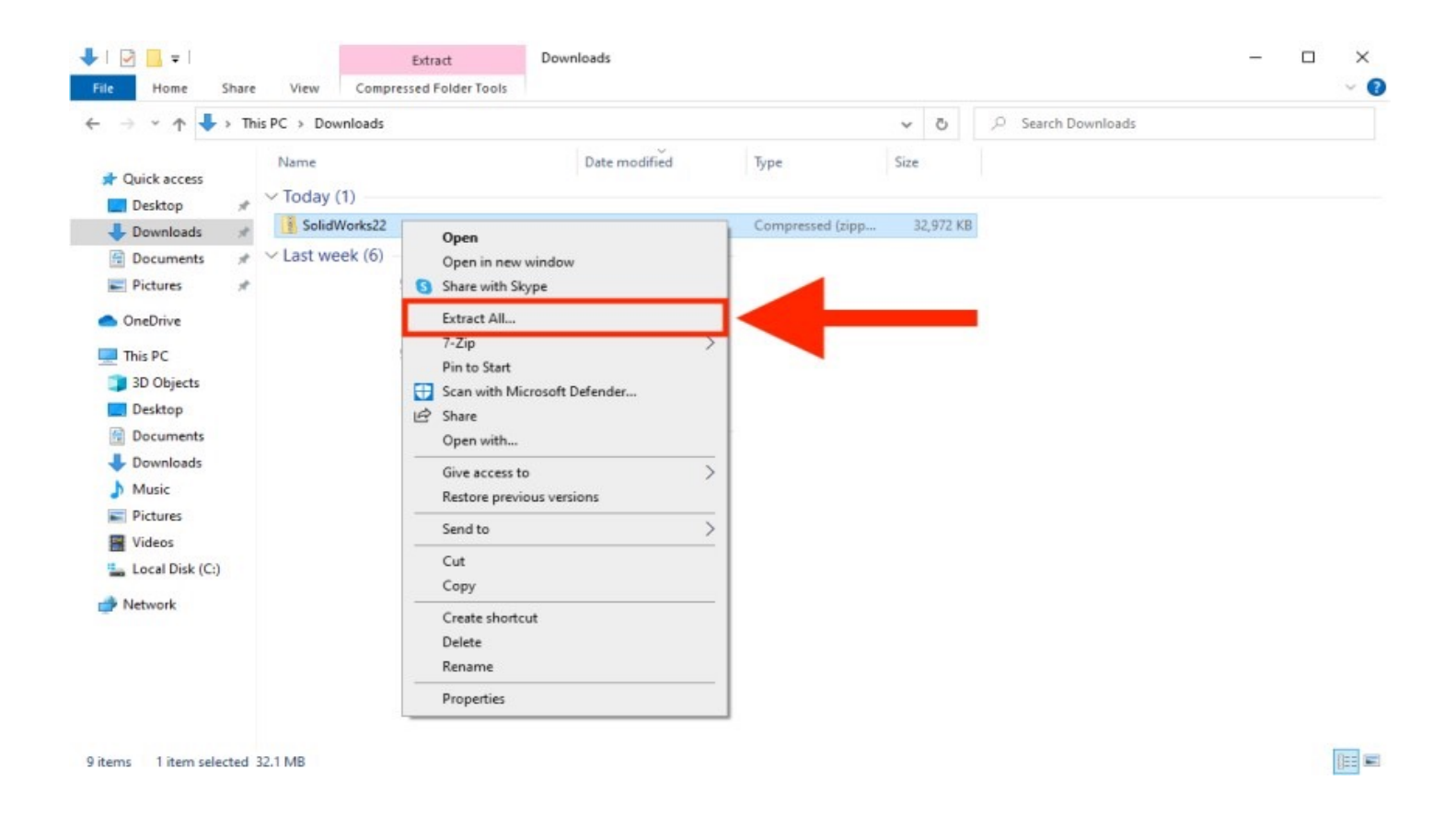

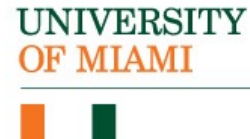

### **Step 11:**

Open the extracted "SolidWorks22" folder and run the "setup" file:

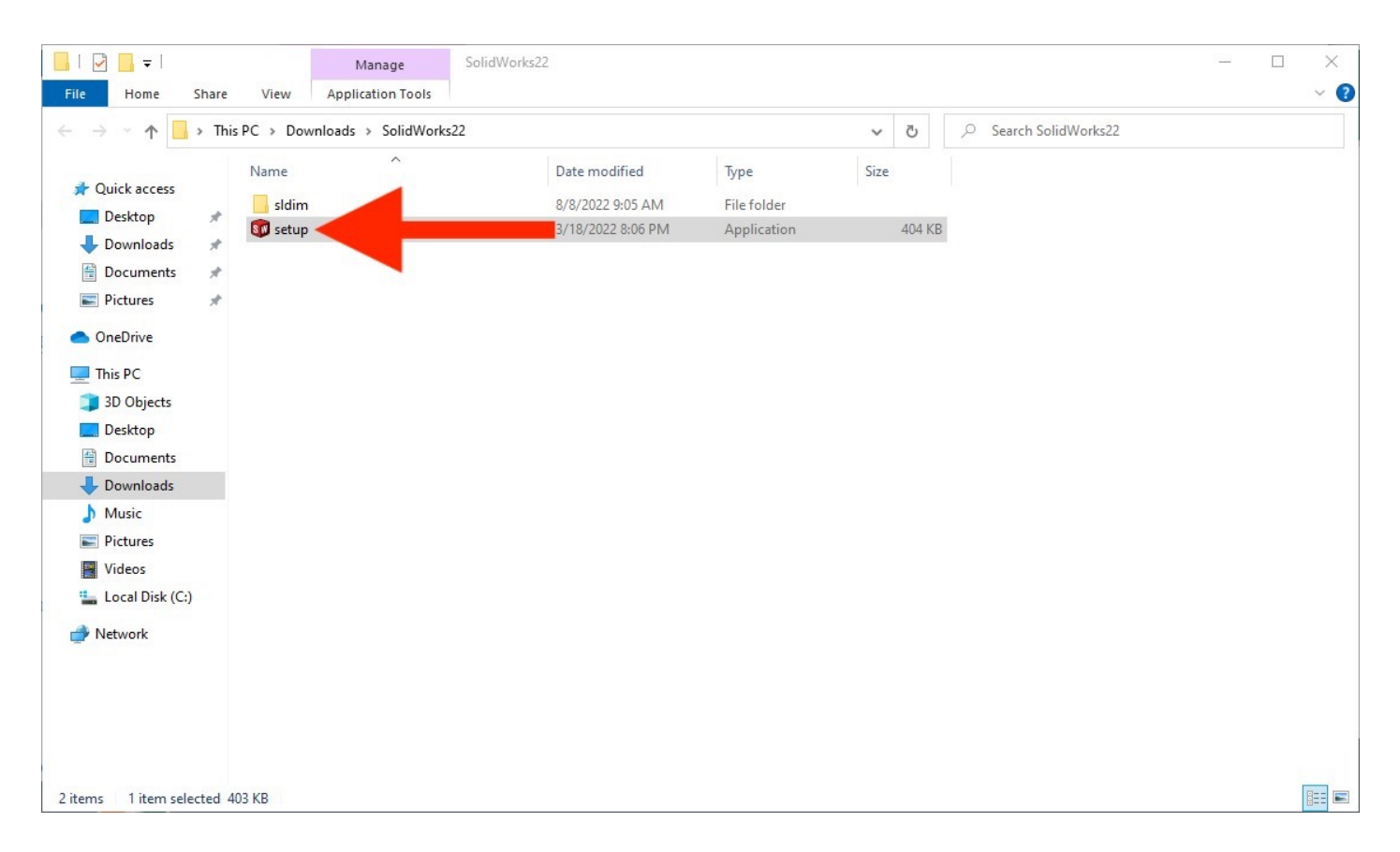

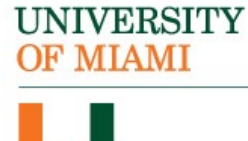

*Important Note*: To successfully license the software, you will need to be connected to the campus Wi-Fi network (*CaneNet\_Wireless*).

### **Step 12:**

The Installation Manager will open. First, make sure that "Install on this computer" is selected. Second, click "Next":

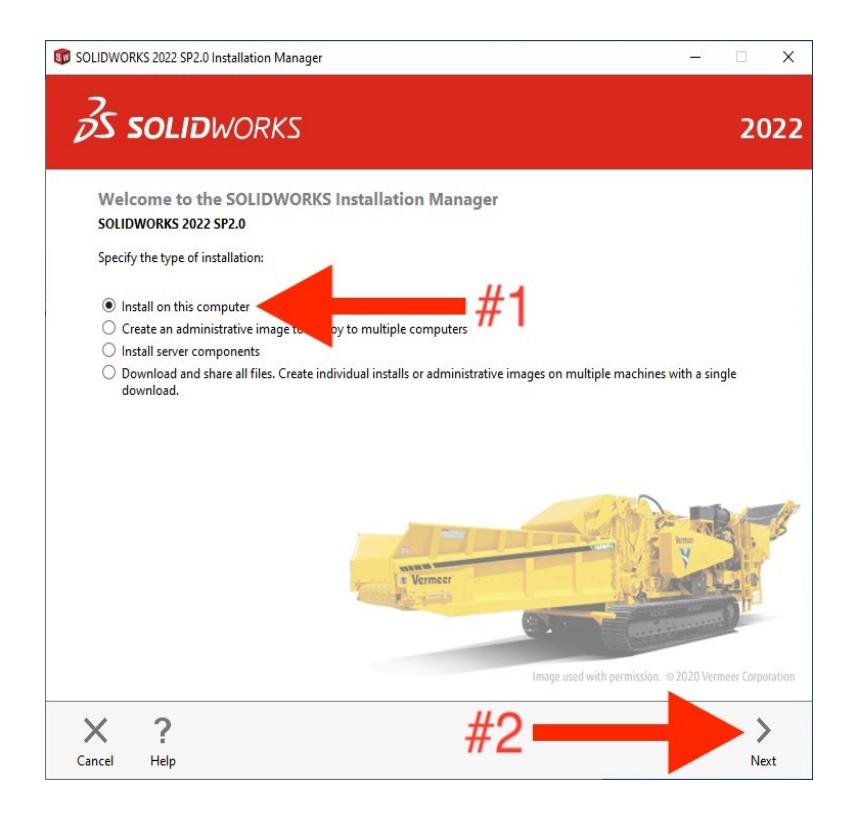

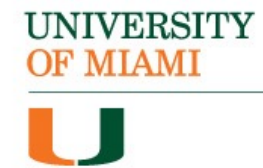

### Step 13: In the "Serial Number" box, enter the following number: 9710 0089 4696 7724 PKK2 N3G4:

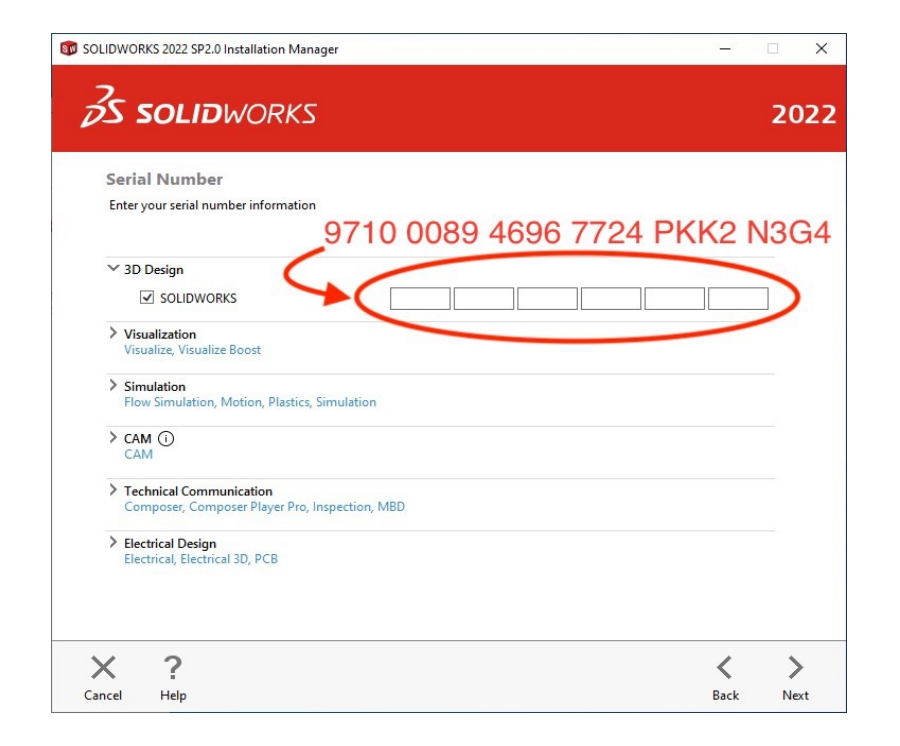

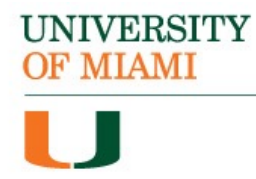

### **Step 14:**

### Continue to the next screen by clicking "Next":

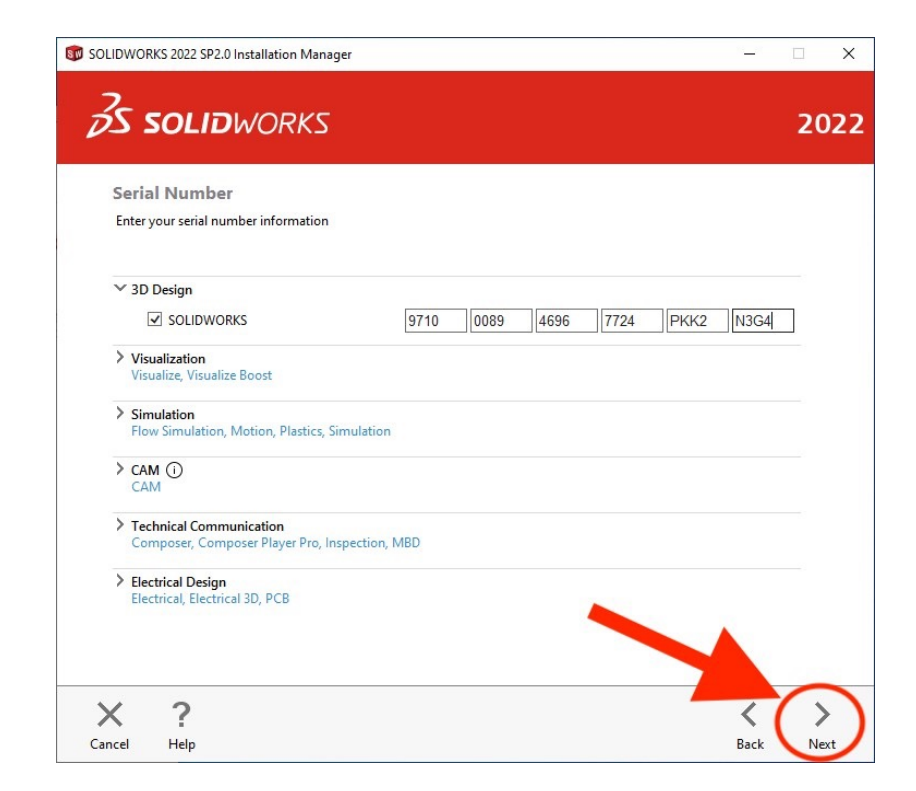

### **Step 15:**

Select whether you would like to get the latest version of SolidWorks. Then, select "Next":

| SOLIDWORKS 2022 SP2.0 Installation Manager                         | - 🗆 X             |
|--------------------------------------------------------------------|-------------------|
| <b>3S SOLID</b> WORKS                                              | 2022              |
| Newer Version Available                                            |                   |
| A newer version of this product is available for download.         |                   |
| Would you like to use the newer version?                           |                   |
| O No, I'd like to continue installing SOLIDWORKS 2022 SP2.0.       |                   |
| Yes, I would like to get the latest version: SOLIDWORKS 2022 SP3.1 |                   |
| Check to see what this upgrade includes.                           |                   |
|                                                                    |                   |
|                                                                    |                   |
|                                                                    |                   |
|                                                                    |                   |
| "0                                                                 |                   |
| #2                                                                 |                   |
|                                                                    |                   |
|                                                                    |                   |
| X ?                                                                | $\langle \rangle$ |
| Cancel Help                                                        | Back Next         |

UNIVERSITY OF MIAMI

### **Step 16:**

### Click on the "Change" button next to "Products":

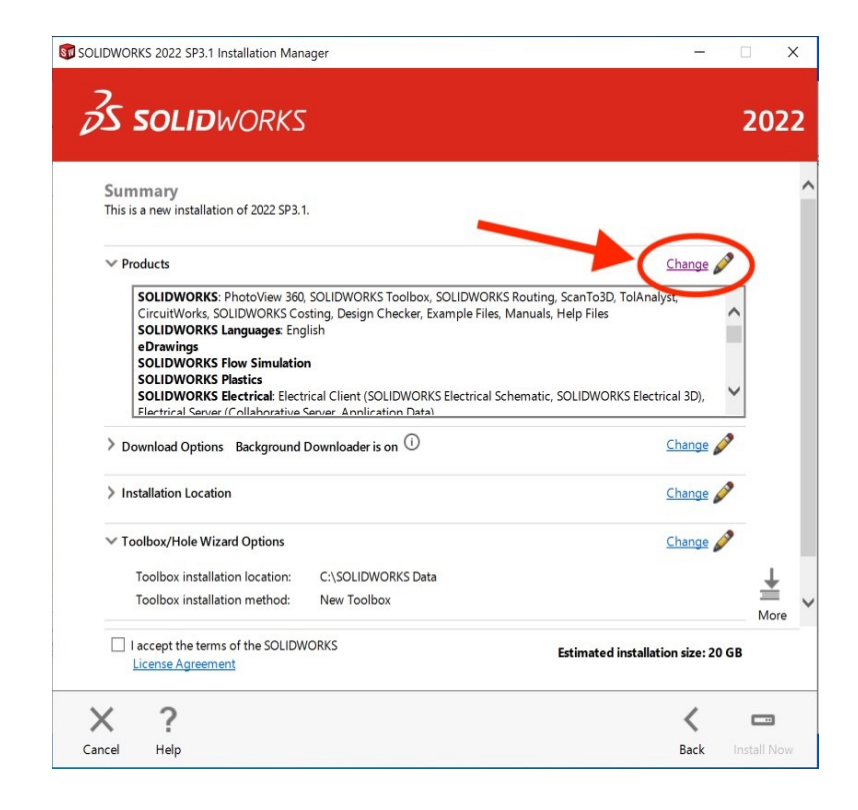

### **Step 17:**

Uncheck the "SOLIDWORKS Electrical" checkbox. Then, click on "Back to summary":

| Product Selection                        |                                                  |  |
|------------------------------------------|--------------------------------------------------|--|
| Select products to install.              |                                                  |  |
| SOLIDWORKS Premium                       | Select different packages or products            |  |
|                                          |                                                  |  |
| SOLIDWORKS (7.7 GB)                      | ~                                                |  |
| Drawings (746 MP)                        |                                                  |  |
| SOLIDWORKS File I trilities (21 MP)      |                                                  |  |
| SOLIDWORKS Flow Simulation (12 GB)       |                                                  |  |
| PV360 Network Client (524 MB)            |                                                  |  |
| SOLIDWORKS Plactics (15 GB)              | 11.4                                             |  |
| SOLIDWORKS Electrical (952 MB)           | -#1                                              |  |
| SOLIDWORKS Composer (1.6 GB)             | $\pi$ I                                          |  |
| SOLIDWORKS Visualize (3.5 GB)            |                                                  |  |
| SOLIDWORKS CAM (2.3 GB)                  | ~                                                |  |
| SOLIDWORKS PCB Viewer (1.6 GB)           |                                                  |  |
|                                          |                                                  |  |
| Select a product to see its description. |                                                  |  |
|                                          |                                                  |  |
|                                          |                                                  |  |
|                                          | Estimated space required for installation: 20 GB |  |

#### UNIVERSITY OF MIAMI

### **Step 18:**

First, select the license agreement checkbox. Second, click on "Download and Install":

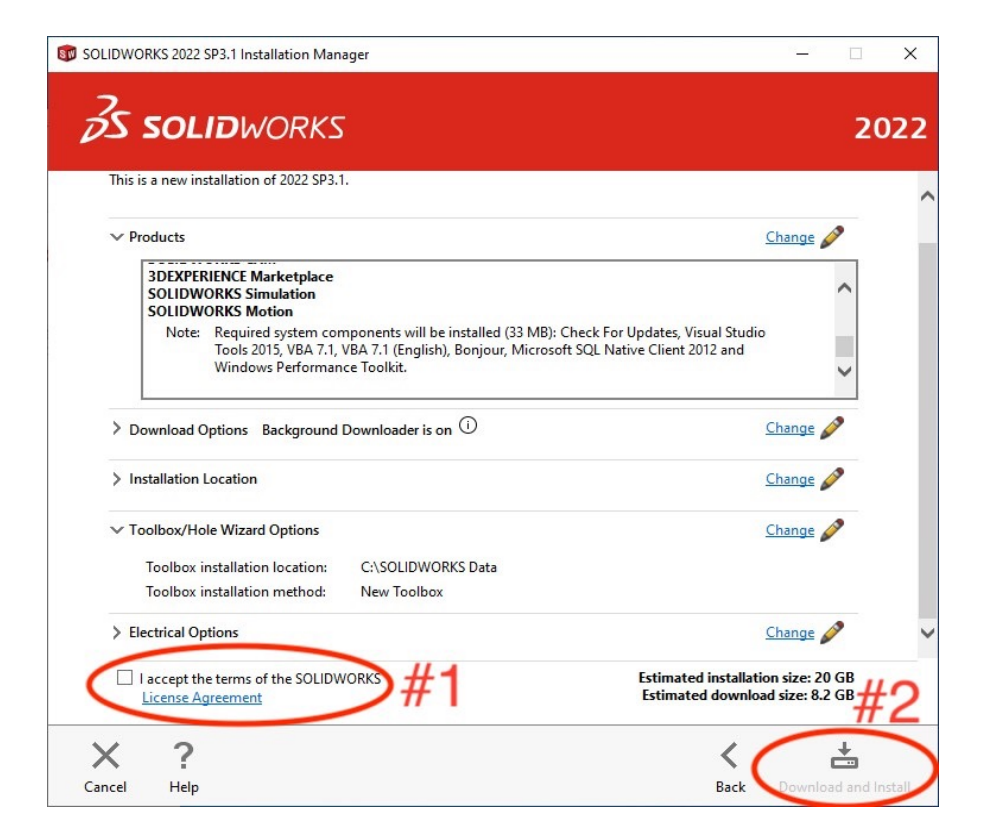

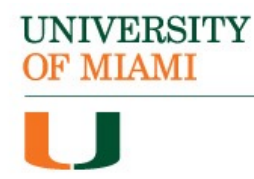

### **Step 19:**

### A pop-up menu will appear asking for the Port Server. In the empty box, enter: **25734@UM02CELSLICP01.CGCENT.MIAMI.EDU**:

| SOLIDWORKS Installation Manager                                                                                                    | ×  |
|----------------------------------------------------------------------------------------------------|----|
| Specify the port number and server name for the SolidNetWork<br>License (SNL) server. The default port is 25734. For example,<br>"25734@myserver". Separate entries for multiple servers with<br>semicolons. |    |
| To modify or specify a location later, cancel or use Programs and<br>Features from the Control Panel                                                                                                    |    |
| Port@server:                                                                                                    |    |
| If the port number and server location are not specified,<br>SOLIDWORKS products may fail to run.                                                                                                    |    |
| OK                                                                                                    | 21 |

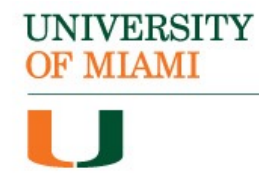

#### **Step 20:**

### Click "Ok". The installation will now begin:

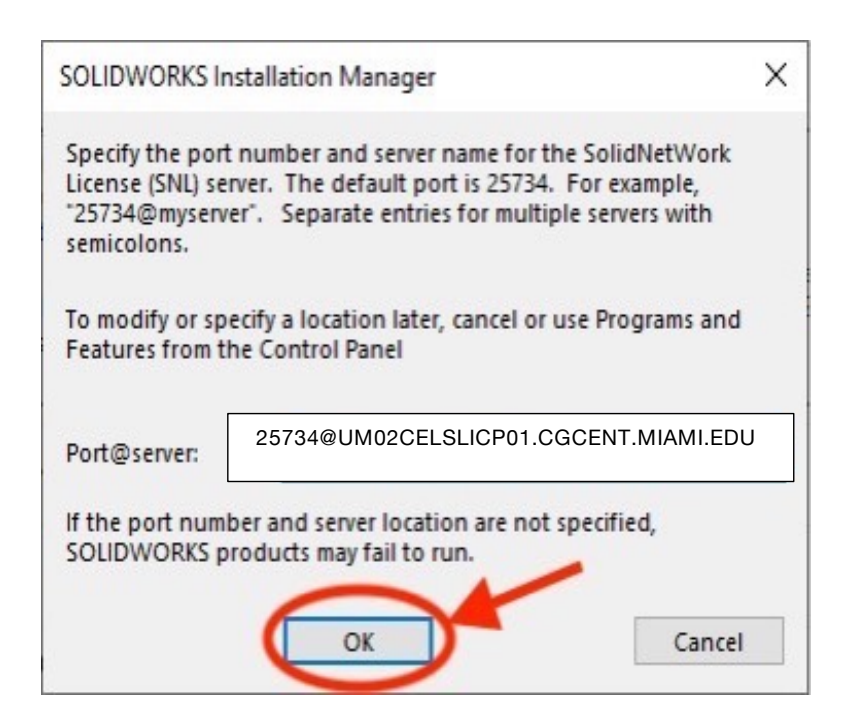

### **Step 21:**

Once the installation is complete, select "Finish":

![](_page_17_Picture_6.jpeg)

![](_page_17_Picture_7.jpeg)

#### **Step 21:**

During installation, an "Internal Error" menu may appear. Select "Ok" to continue:

| 🗊 SOL | IDWORKS Installation Manager                                                                                                    |
|-------|----------------------------------------------------------------------------------------------------|
| ×     | Internal error: The Windows Installer for this product component did not run as expected: INSTALL.                                                                                                    |
| 2     | Contact Technical Support.                                                                                                    |
|       | When contacting Technical Support about installation issues, you will<br>need to provide the installation log files available <u>in this directory.</u> Use the<br>button below to save your logs as a zip file for sending to your support<br>representative. |
|       | Save Logs for Support OK                                                                                                    |

### **Step 22:**

If the previous error message appeared, then the following screen will open. This may not mean that the installation itself was unsuccessful, as it most likely refers to an add-on. Press "Next":

![](_page_18_Picture_6.jpeg)

### UNIVERSITY OF MIAMI

#### **Step 23:**

### Search for and open the SOLIDWORKS 2022 application:

![](_page_19_Picture_3.jpeg)

### **Step 24:**

### Select "Accept" on the License Agreement:

![](_page_19_Picture_6.jpeg)

#### UNIVERSITY OF MIAMI

### **Step 25:**

The application opens, indicating a successful installation:

| S SOLIDWORKS > A D . D . D . D . D . D . D . D . D . D | 0 •                                                               |                                                                   | 🛛 Search Commands 🔍 - 🛞 ⑦ 🗕 亜 占 🗙                                                                      |
|--------------------------------------------------------|-------------------------------------------------------------------|-------------------------------------------------------------------|----------------------------------------------------------------------------------------------------|
|                                                        |                                                                   |                                                                   | ≪ 3DEXPERIENCE Marketplace (☉) →                                                                       |
|                                                        |                                                                   |                                                                   |                                                                                                    |
|                                                        | Welcome - SOLIDWORKS                                              | ? ×                                                               | 3DEXPERIENCE                                                                                           |
|                                                        | Home Recent Learn Alerts                                          | Extend SOLIDWORKS with the<br>3DEXPERIENCE Platform               |                                                                                                    |
|                                                        | New                                                               |                                                                   | Connect to the 3DEXPERIENCE®                                                                           |
|                                                        | Part 🥰 Assembly 📴 Drawing                                         | Advanced Open                                                     | product data and lifecycle management,<br>organic shape design, simulation solutions,                  |
|                                                        | Recent Documents                                                  | View all                                                          | and more. (Subscription required.)                                                                     |
|                                                        |                                                                   |                                                                   | Use 3DEXPERIENCE Marketplace to<br>source 3D content and services worldwide.<br>(No license required.) |
|                                                        | No recent                                                         | documents                                                         | Let's get started                                                                                      |
|                                                        |                                                                   |                                                                   |                                                                                                    |
|                                                        | Recent Folders View all                                           | Resources                                                         |                                                                                                    |
|                                                        |                                                                   | 🗭 What's New 🚱 Customer Portal                                    |                                                                                                    |
|                                                        |                                                                   | MySolidWorks 🖓 User Groups                                        |                                                                                                    |
|                                                        | No recent folders                                                 | ) User Forum 🔞 Get Support                                        | Learn more about the benefits of using<br>SOLIDWORKS with the <b>3D</b> EXPERIENCE                     |
|                                                        | Arrow keys rotate the model. Ctrl + Arrow keys pan the model. Alt | - Arrow keys rotate the model parallel to the viewing plane. $<>$ | platform.<br>Don't show this page again.                                                               |
|                                                        | Do not show on startup                                            |                                                                   |                                                                                                    |
|                                                        |                                                                   |                                                                   |                                                                                                    |
|                                                        |                                                                   |                                                                   |                                                                                                    |
|                                                        |                                                                   |                                                                   |                                                                                                    |
| Done                                                   |                                                                   |                                                                   |                                                                                                    |

![](_page_20_Picture_4.jpeg)

## The SolidWorks software is now installed.

UNIVERSITY

**OF MIAMI** 

If you have any questions or require additional assistance, please reach out to:

Student Technology Help Desk Richter Library, Room 325 305-284-8887 Mon-Fri 9 AM to 5 PM